## 整批薪轉系統安裝手冊

- 一、系統環境說明:可支援windows 7作業系統。
- 二、 安裝步驟:

stepl:網站下載程式安裝:

自<u>www.scsb.com.tw</u> 中之"台外幣存匯"->"下載專區"->"薪資轉帳程式 下載"中下載安裝程式。

| 台外幣存匯                                                                                     | ■ 薪資轉帳程式下載                                                                                            | □> 台外幣存匯 > 下載專區 > 薪資轉帳程式下載    |
|-------------------------------------------------------------------------------------------|----------------------------------------------------------------------------------------------------|-------------------------------|
| * HOT NEWS                                                                                | <ul> <li>系統說明:</li> <li>提供上海商業儲蓄銀行薪資轉帳戶整批入\扣帳功能。</li> </ul>                                           |                               |
|                                                                                           | <ul> <li>由航貨轉帳系統目動轉出整批上傳福業及相關明細報表。</li> <li>諸將產生的檔案及報表送至往來分行處理。</li> </ul>                            |                               |
| <ul> <li>■ 確兄美扮</li> <li>&gt; 電子金融</li> </ul>                                             | <ul> <li>為了資料安全管控,首次登入系統後請務必修政系統預設密</li> <li>建議使用作業系統爲Windows XP、Windows 2000</li> </ul>              | ι <u>έ</u> 5                  |
| 》其他服務                                                                                     | 人事薪資管理系統整批入帳日期輸入說明:如爲民國101/01/05朝<br>業,造成不便,敬祈見諒!                                                     | 躰帳,入帳日期諸輸入"010105″即可,不影響整批轉帳作 |
| ▶下載專區                                                                                     | 檔案下載:<br><u>     薪資轉帳資料規格說明(講點課)</u>                                                                  |                               |
| <ul> <li>         ・薪資轉帳程式下載         ・國內整批匯款程式下載         <ul> <li> </li> </ul> </li> </ul> | <u>本行提供兩種轉帳日期格式</u><br>格式一:轉帳日期格式爲 YYMMDD (100年1月1日諸輸入                                                | 000101)                       |
| <ul> <li>         -</li></ul>                                                             | 格式二:轉帳日期格式爲 YYYMMDD (100年1月1日請輸)<br>-                                                                 | 人1000101〉                     |
| > 收費標準                                                                                    | <ul> <li>         薪資轉帳系統安裝程式(不支援Win7)     </li> <li>         薪資轉帳安裝操作手冊 (自動說明檔)     </li> </ul>       |                               |
|                                                                                           | <ul> <li>          新資轉帳系統容戶使用手冊         (自動説明檔)      </li> <li>         新資系統資料備份及回復説明     </li> </ul> |                               |
|                                                                                           | <ul> <li>         ·        新韓多家相關程式 (自動説明檔)         ·</li></ul>                                       | 說明檔 操作說明檔 新增類別更新檔 (Win8-安裝說明  |

- step2:請直接點選[執行]或[儲存]檔案後再進行安裝,以下範例為直接執行 方式安裝。
- step3:請先將安裝程式解壓縮至桌面上ABC資料夾。

| • 建建一下(余化) 经经济和新期的                                                | D.              |
|-------------------------------------------------------------------|-----------------|
| <ul> <li>         ・ 提一下(39%) 決価・災害は(資料         、)     </li> </ul> | 4天中舊助資料天,也可以自行輪 |
| <ul> <li>如果目標資料共不存在,前會在</li> </ul>                                | 解聽維約先建立一個。      |
|                                                                   |                 |
|                                                                   |                 |
| Restan                                                            |                 |
| Elifetta.co<br>C/Den/CEDebopMBC                                   | - 29000         |

step4:請點選[此程式已正確安裝]。

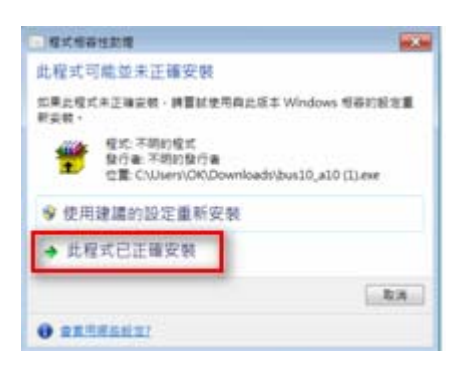

## step5: 桌面會產生[ABC]資料夾。

|                  | Mercett<br>Office (0   | APPLE-DANK   |  |   |  |
|------------------|------------------------|--------------|--|---|--|
| ASS CORE         | Merica<br>Merica       | Kanada ya ka |  |   |  |
|                  | G.                     | angles       |  |   |  |
| Sacial<br>Sacial | <b>D</b><br>conserved  | and a        |  | M |  |
| Annesi T.        | R<br>Safe<br>Consister |              |  |   |  |

step6: 請點選[ABC]資料夾中之setup.exe檔。

| ADC .                                                                                                    |              |
|----------------------------------------------------------------------------------------------------|--------------|
| ·后留理· 加入至保證理·                                                                                                   | 月用封章 • 新建資料片 |
| ▲ 我的最爱                                                                                                    | 69           |
| Uropbox                                                                                                    | 30 setup     |
| A TR                                                                                                    | SETUPLST     |
| E All                                                                                                    | 100 新花和時     |
| The second second second second second second second second second second second second second second second se |              |

step7: 進入安裝畫面後請點選[確定]鍵。

| 安裝整批薪轉 |                                                                                        |
|--------|----------------------------------------------------------------------------------------|
|        | ※安朝 聖社新報<br>設定使用 監把納等 安装理式・<br>安設型式端上の装使用中約為設備至, む無上更新使用中約共用僅不<br>・建築ご在学校用, 猶前所用的應用程式。 |

step8:後請點選[變更目錄]鍵並請勿將系統安裝於C:\Program Files(X86)\整批薪轉 目錄下。

| 今 安朝 雅社新聞<br>請決一下下面     | 物理末進行安装・             |       |
|-------------------------|----------------------|-------|
| 2                       | ITTERETSN SRM CERINS | 的胡椒上。 |
| IIII:<br>CiFregree File | 2<br>1927-1946       | STERO |
|                         | 能积余转应                |       |

step9: 範例為安裝在C:\整批薪轉 目錄下,確定後請點選[確定]鍵。

| 10.02                                                                                                    |     |      |
|----------------------------------------------------------------------------------------------------|-----|------|
| COLUMN .                                                                                                    |     |      |
| 時色が                                                                                                    |     |      |
| 3<br>- 100                                                                                                    |     | 補定   |
| DRIVERS                                                                                                    | 1   |      |
| DEMLOGO<br>PerfLogs                                                                                                    | 1.0 | 82,0 |
| Program Film                                                                                                    |     |      |
| and the second second se |     |      |
| C DYSTEM                                                                                                    |     |      |

step10: 詢問是否建立目錄時,請點選[是( $\underline{Y}$ )]鍵。

| 0 | 目的目標            |       |
|---|-----------------|-------|
|   | c\版社新辑\         |       |
|   | 不存在・信用葉安装程式自動通点 | 此目標嗎? |
|   |                 |       |
|   | 800             | 500   |

stepl1: 確認安裝目錄後,請點選紅色框線中之大按鈕進入下一個步驟。

| 請按一下下面的推絕來進行安結。       |                    |
|-----------------------|--------------------|
| IFTERMERSON DE        | ERNS CHENINGHILL - |
| EDIE:<br>enterExtval. | C-NIER             |
|                       |                    |

step12: 出現群組設定畫面時,請點選[繼續]鍵進行下一步驟。

| 分類社科         | H-選擇程式料理                                            |
|--------------|-----------------------------------------------------|
| 客時程式<br>可以輸入 | 將在翻稿(關係於「程式對紙」方後中)中加入項目。<br>新的翻編名稱,統從「現有詳細」清筆中描取一個群 |
| Ľ            |                                                     |
|              | 程式即程(E):                                            |
|              |                                                     |
|              | NEW BRIELOCO:<br>Accessories                        |
|              | Administrative Tools<br>Dyopbox                     |
|              | Maintenance<br>Startup<br>Um. DAD                   |
|              | 認識が                                                 |
|              |                                                     |
|              |                                                     |
|              |                                                     |
|              | 和時代(二) 取消                                           |

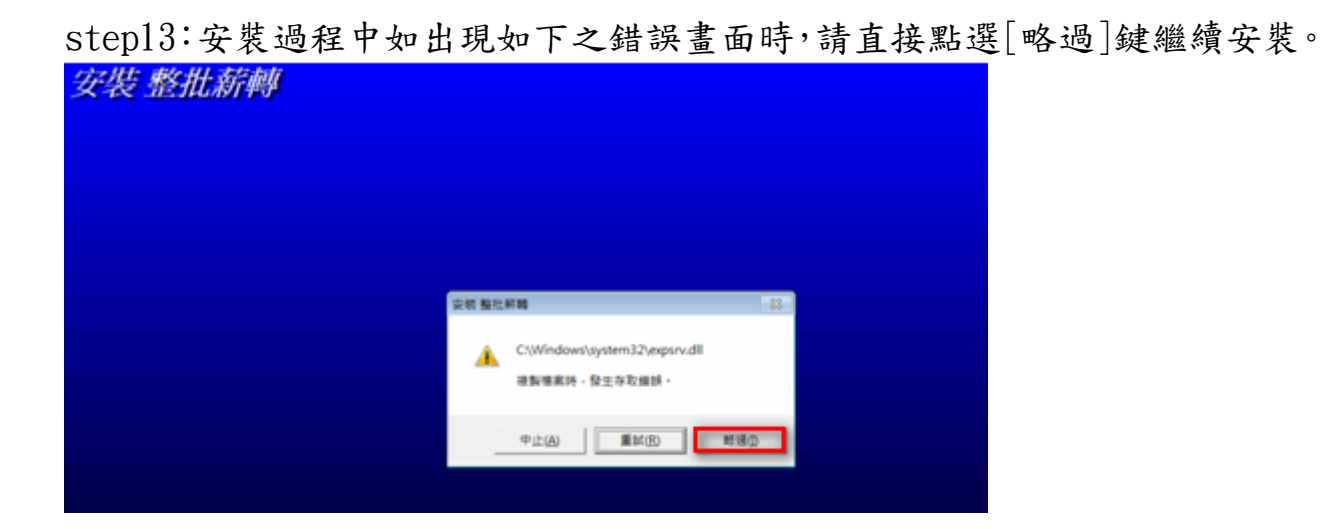

step14:出現下方確認畫面時,請直接點選[是(<u>Y</u>)]鍵繼續安裝。

| 安積 整社 | F <b>M</b> - 23 -                                      |
|-------|--------------------------------------------------------|
| 0     | C/\Windows\system32\expsrv.dll                         |
|       | 很勒继承帅,登主夺取编制。                                          |
|       | 如果您回想像赢的接触接线,则就错离病不會被接到,但應用程式可能會<br>無法正确地執行,您想要您能此儲詳嗎? |
|       |                                                        |
|       | 思(Y) 西(N)                                              |
|       |                                                        |

step15:出現安裝成功訊息時,請點選[確定]完成安裝。

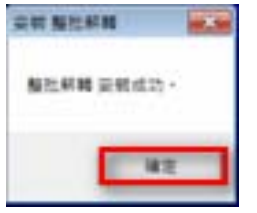

step16:可點選桌面上之[電腦]中之C磁碟中之[整批薪轉]目錄,將滑鼠點選 至[整批薪轉.EXE]檔上按右鍵,選擇[傳送到]->[桌面(建立捷徑)]。

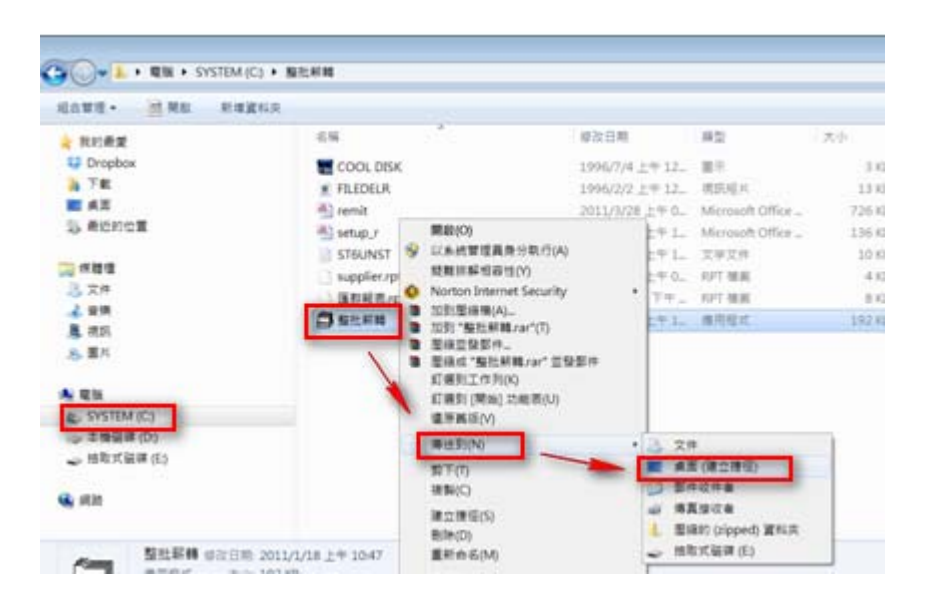

## step17:桌面就會產生[整批薪轉]系統之捷徑。

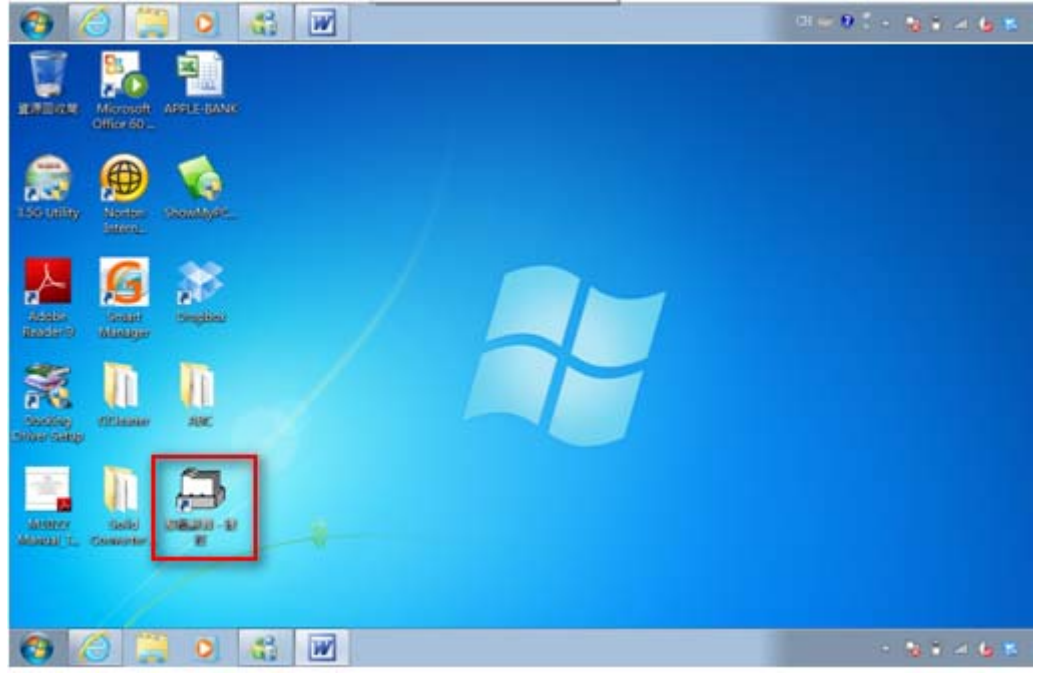

step18:操作及設定請參考[操作說明檔]。